## – <mark>tiny tracker</mark> —

| Notes:       Customised attributes can be created for Children, Users and Parents. For example, a mediconcern (for children) or a first aid qualification (for users) can be noted as an Attribute. If y are a school, these would be in addition to the data that comes across from your MIS. You need to have administrator privileges to manage children's details.         1.       Add a New Attribute         Select       Add Attribute.         Select       Add Attribute.         Image: Select       Add Attribute.         Image: Select       Attribute Details                                                                                                    | ıts                                                           |
|----------------------------------------------------------------------------------------------------|---------------------------------------------------------------|
| 1. Add a New Attribute         Select Add Attribute         2. Attribute Details                                                                                                    | xample, a medical<br>n <b>Attribute</b> . If you<br>your MIS. |
| Select Add Attribute       Select Add Attribute         Select Add Attribute       Image: Settings         Image: Settings       Image: Settings         Image: Settings       Image: Settings<                                                                                                    |                                                               |
| 2. Attribute Details                                                                                                    | e following Save Attribute                                    |
| Etiny tracker Observations Forms Reports Settings                                                                                                    |                                                               |
| Name your Attribute, for<br>example First Aid.<br>Select who the attribute is<br>applicable to.<br>Pupil<br>Employee<br>Contacts                                                                                                    | pa<br>the following Save Attribute                            |
| 3. Recording the Attribute = tiny tracker Observations Forms Reports Settings                                                                                                    | IS                                                            |
| Choose the type of information you want to record for the attribute from the drop-down menu<br><u>Select attribute type</u><br>Number<br>Text<br>Multiple selection list<br>Multiple selection list<br>Multiple sele | ne following Save Attribute                                   |
| If you choose <b>Single Selection</b><br>List or <b>Multiple Selection List</b><br>go on to Step 4, if not, jump to<br>Step 5.                                                                                                    |                                                               |

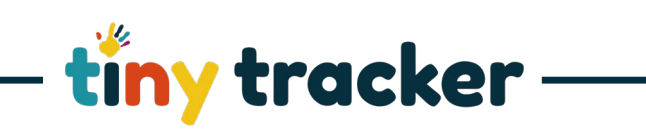

| ••• | Single and Multiple Selection List                                                                                                    |                                                                                                    |
|-----|----------------------------------------------------------------------------------------------------|----------------------------------------------------------------------------------------------------|
|     |                                                                                                    | =tiny tracker Obervetons Porns Reports Settings Help -                                                                                                    |
|     | Single Selection List or Multiple                                                                                                    | Attroute         Name         Attroute for the following         Save Attroute           B         Savet Settings         GW Social Services Input         GW Proble         DV Proble                                                                                                    |
|     | Selection List need options for                                                                                                    | Form Settings         Delete Athbut           Y         Connuctor Sterrings         Help Tot.t         Athbute Type         Values                                                                                                    |
|     | users to select.                                                                                                    | Add Attribute.         Attribute help text         Single selection 1         New Attribute Value         Image: Comparison 1           80         Attribute help text         Single selection 2         New Attribute Value         Image: Comparison 2                                                                                                    |
|     |                                                                                                    | CW Social Services Input     Image: Comparison of the comparison of the comp                                                                                  |
|     | Type your first option into the                                                                                                    | LB Louise Rest                                                                                                    |
|     | box:                                                                                                    | 560 T                                                                                                    |
|     | Values                                                                                                    |                                                                                                    |
|     | New Attribute Value                                                                                                    |                                                                                                    |
|     |                                                                                                    |                                                                                                    |
|     | Select 🛄 to save and add                                                                                                    |                                                                                                    |
|     | another option.                                                                                                    |                                                                                                    |
|     |                                                                                                    |                                                                                                    |
|     | Select Save Attribute                                                                                                    |                                                                                                    |
| 5   | Viewing Attributes                                                                                                    |                                                                                                    |
| 5.  | viewing Attributes                                                                                                    |                                                                                                    |
|     |                                                                                                    | (+ -> C O Not Secure   separating thrytecker co.uk/vet/ingt/configuration          If Apps       Antiducence logit       O       0       0       0       0       0       0       0       0       0       0       0       0       0       0       0       0       0       0       0       0       0       0       0       0       0       0       0       0       0       0       0       0       0       0       0       0       0       0       0       0       0       0       0       0       0       0       0       0       0       0       0       0       0       0       0       0       0       0       0       0       0       0       0       0       0       0       0       0       0       0       0       0       0       0       0       0       0       0       0       0       0       0       0       0       0       0       0       0       0       0       0       0       0       0       0       0       0       0       0       0       0       0       0       0       0       0       0       0       0       0                                                                                                    |
|     | The icens show who the Attribute                                                                                                    | Call 0300 012 0001                                                                                                    |
|     | is for:                                                                                                    | Cluservations Forms Reports Settings Help *                                                                                                    |
|     |                                                                                                    | Attributes         Name         Allow utblute for the following         Save Attribute           Isubject Statings         GW Social Services Input                                                                                                    |
|     | First Aid                                                                                                    | Form Settings         Contexts         Overa Webcom           V         Observation Settings         Help Text         Attribute Type         Velues                                                                                                    |
|     |                                                                                                    | Add Add Add Add Add Add Add Add Add Add                                                                                                    |
|     | Employee                                                                                                    | GW Social Services Input 1 1 1 1 1 1 1 1 1 1 1 1 1 1 1 1 1 1 1                                                                                                    |
|     |                                                                                                    | LB Louise Test Child Protection                                                                                                    |
|     | L Child                                                                                                    | Program in the second second                                                                                                    |
|     |                                                                                                    | SGO T                                                                                                    |
|     |                                                                                                    | 500 T                                                                                                    |
|     | Contacts                                                                                                    | 500 T                                                                                                    |
| 6.  | Contacts Applying Attributes                                                                                                    | SOO II<br>The second second seco                                                      |
| 6.  | Contacts Applying Attributes                                                                                                    | SOO T<br>SOO T<br>SOO T<br>Soo Settings Help*<br>Add New Mar  Details<br>Sect. Details<br>Details<br>Sect. Details<br>Details<br>Sect. Details<br>Sect. Sect.<br>Sect. Sect. S |
| 6.  | Contacts Applying Attributes Select                                                                                                    | SOO                                                                                                    |
| 6.  | Contacts Applying Attributes Select                                                                                                    | SOO      SOO      Soo      Soo                                                                 |
| 6.  | Contacts Applying Attributes Select Users Or                                                                                                    |                                                                                                    |
| 6.  | Contacts Applying Attributes Select Users Or                                                                                                    | Soo      Soo                                                                 |
| 6.  | Contacts Applying Attributes Select Users Or Children                                                                                                    | Societ                                                                                                    |
| 6.  | Contacts Applying Attributes Select Users Or Children from the Navigation Menu to                                                                                                    | Society Conservations     Server Conservations     Server Conserva                                                             |
| 6.  | Contacts  Applying Attributes  Select  Users Or  Children  from the Navigation Menu to access your Customised                                                                             | BOD                                                                                                    |
| 6.  | Contacts  Applying Attributes  Select  Users Or  Children  from the Navigation Menu to access your Customised Attributes.                                                                 |                                                                                                    |
| 6.  | Contacts  Applying Attributes  Select  Users Or  Children  from the Navigation Menu to access your Customised Attributes.                                                                 |                                                                                                    |
| 6.  | Contacts  Applying Attributes  Select  Users Or  Children  from the Navigation Menu to access your Customised Attributes.  Attributes can be checked or                                   | BOD                                                                                                    |
| 6.  | Contacts  Applying Attributes  Select  Users Or  Children  from the Navigation Menu to access your Customised Attributes.  Attributes can be checked or selected from the drop down       |                                                                                                    |
| 6.  | Contacts  Applying Attributes  Select  Users Or  Children  from the Navigation Menu to access your Customised Attributes.  Attributes can be checked or selected from the drop down menus |                                                                                                    |
| 6.  | Contacts Applying Attributes Select  Users Or  Children from the Navigation Menu to access your Customised Attributes. Attributes can be checked or selected from the drop down menus.    |                                                                                                    |
| 6.  | Contacts Applying Attributes Select                                                                                                    |                                                                                                    |
| 6.  | Contacts Applying Attributes Select Users Or Children from the Navigation Menu to access your Customised Attributes. Attributes can be checked or selected from the drop down menus.      |                                                                                                    |
| 6.  | Contacts Applying Attributes Select                                                                                                    |                                                                                                    |

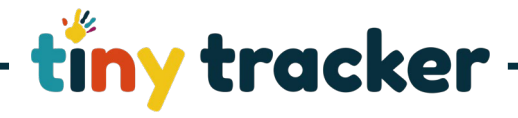

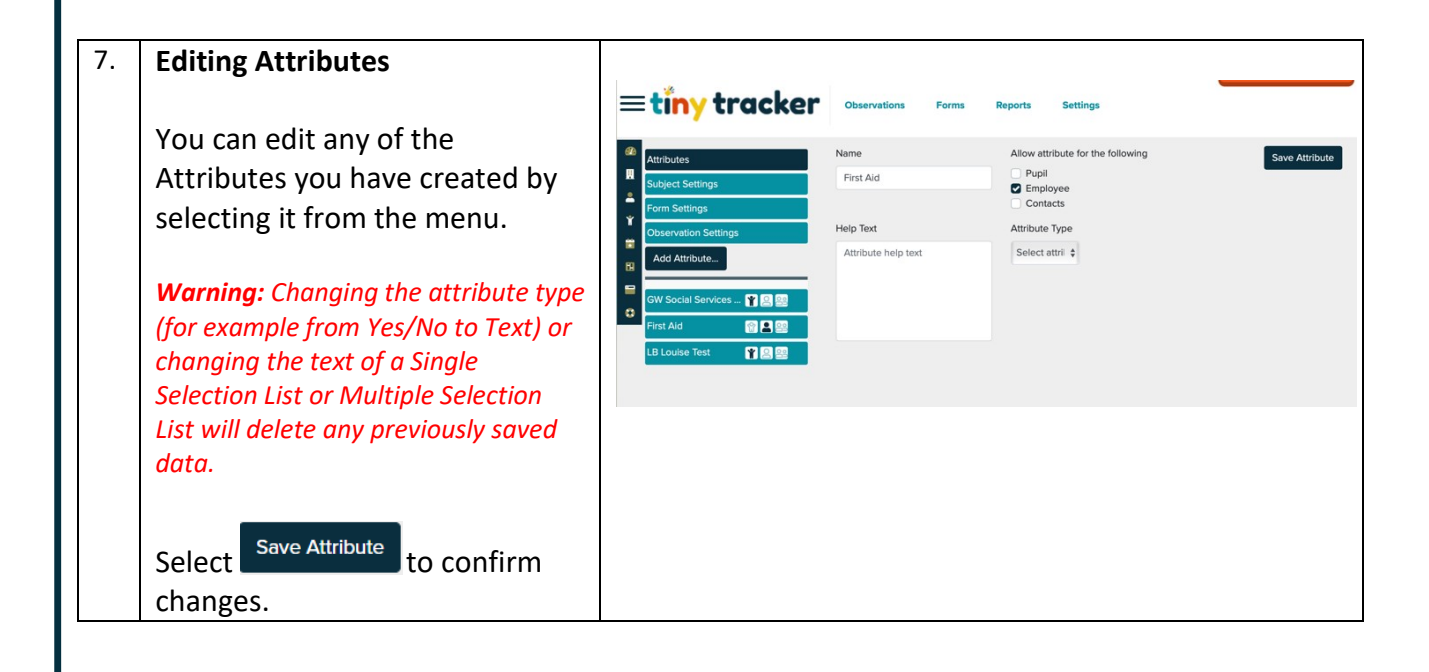